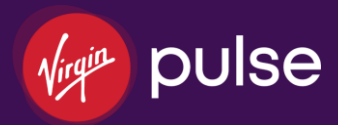

# Member Guide

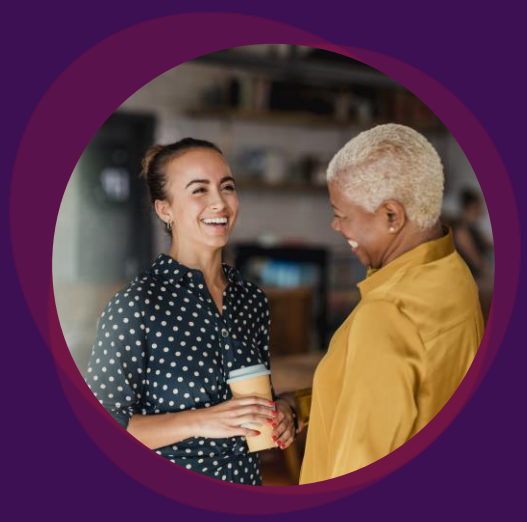

© Virgin Pulse 2023. All Rights Reserved.

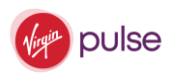

### Why participate:

The program helps members to make small, everyday changes to their wellbeing that are focused on the areas they want to improve the most. Engage daily to build healthy habits, have fun with coworkers and experience the lifelong rewards of better health and wellbeing.

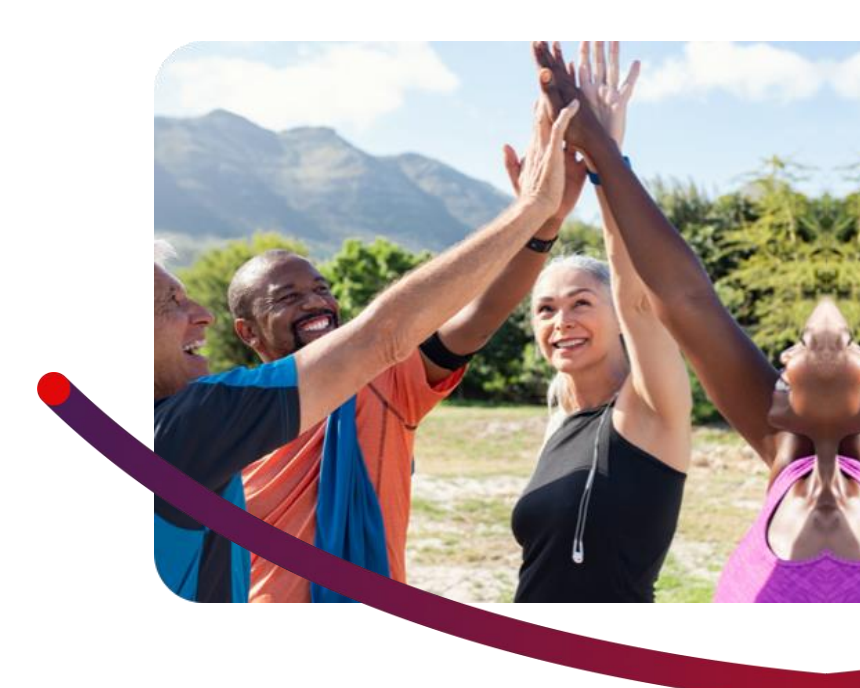

### How to reach customer service:

Check out support.virginpulse.com Live Chat Monday – Friday 2am – 9pm (ET) Call 888-671-9395 Monday – Friday 8am – 9pm (ET) Send an email at support@virginpulse.com

### How to enroll:

Log into your insurer's web account to get started.

Once you access the Virgin Pulse enrollment page, complete three simple steps to create your account.

- 1. Identify: Enter a few personal details, including your subscriber ID, to confirm you are eligible to create an account. Enter your last name exactly as it appears on your ID card, include suffix, commas or periods, if applicable.
- 2. Agree: Review and agree to the rules, data collection and privacy policy.
- 3. Create: Add your preferred email address, make a password and enter some additional details to customize your experience.

Then you are all set. Your account is ready. Click **Take Me There** to sign in.

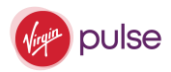

### How to complete your profile:

In order for your member profile in Virgin Pulse to display as 100% complete, make sure that you have completed four profile sections.

- 1. To access your profile information, log into the Virgin Pulse member website, and hover over the More menu.
- 2. In the drop-down menu that appears, select My Profile.
- Below the cover photo, there is a banner that displays the four sections of your profile that need to be completed. Once a section is complete, a green check mark should appear.
- 4. The four profile sections that need to be completed are the following:
  - a. Sign Up! (You've already done that!)
  - b. Profile photo
  - c. About me
  - d. Work details

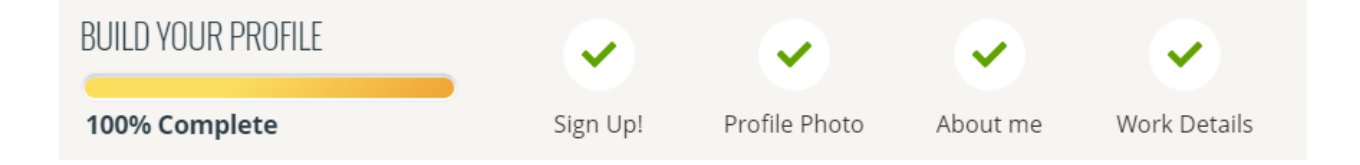

### How to earn rewards\* or points for activities:

There are plenty of ways to earn Points for being active and participating in the Virgin Pulse program. Check the How to Earn page on the Virgin Pulse site to see all the specific earning opportunities.

\*Rewards not available on all plans.

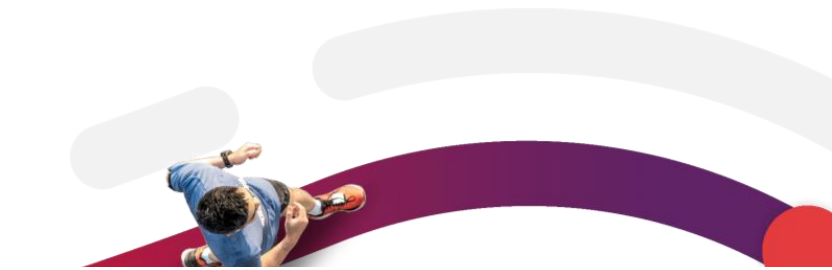

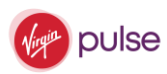

### How to log into the Virgin Pulse Mobile Application

- 1. Download the Virgin Pulse mobile application onto a supported device.
- 2. Open the Virgin Pulse mobile application.
- **3.** Enter the email address associated with your Virgin Pulse member account in the Email or Username field.

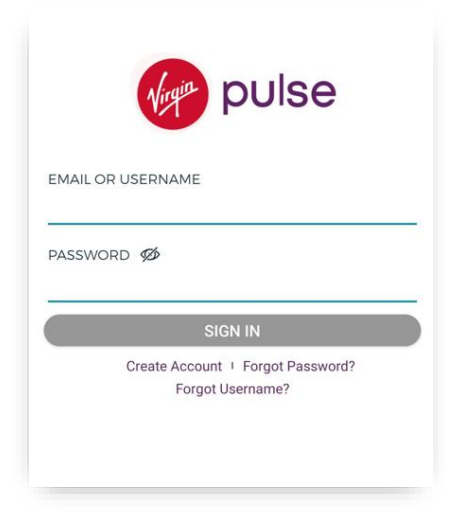

- 4. Enter your Virgin Pulse member account password into the Password field. To change your password, tap on Forgot Password? below the Sign In button to initiate the password reset process.
- 5. Tap the Sign In button, and you'll be logged into the Virgin Pulse mobile application!

### See a clear picture of your health

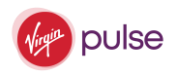

The best way to start is by taking the Health Check survey.

The Health Check is Virgin Pulse's flagship health assessment solution offering members a view of their lifestyle choices, personal health, and wellbeing. It is confidential and provides an engaging and meaningful experience that recognizes a member's changing health, needs, and interests and inspires people down their own unique and relevant path to better health. Health Check is NCQA-certified and evidence-based to better educate members on their health risks and guide them, through personalized recommendations and lasting improvements, to a healthy life

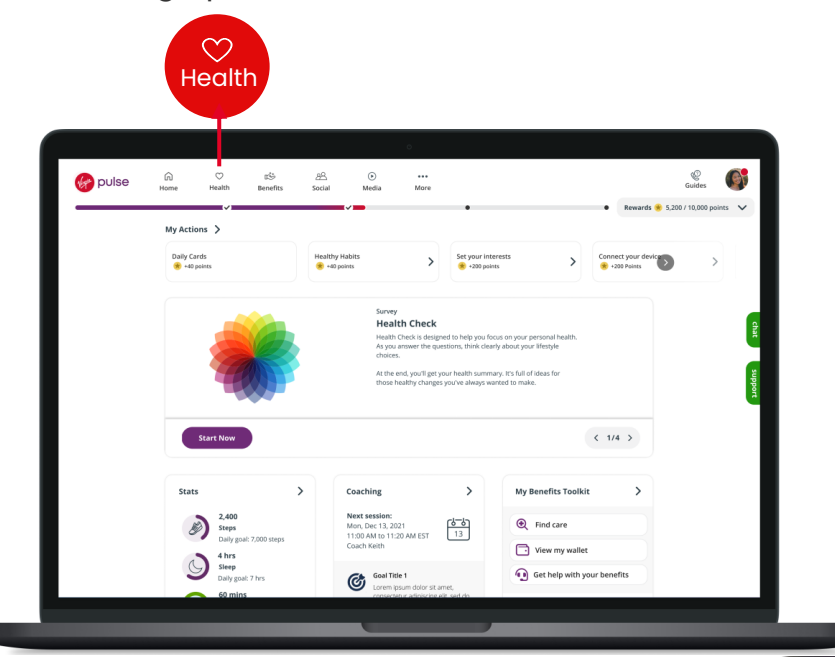

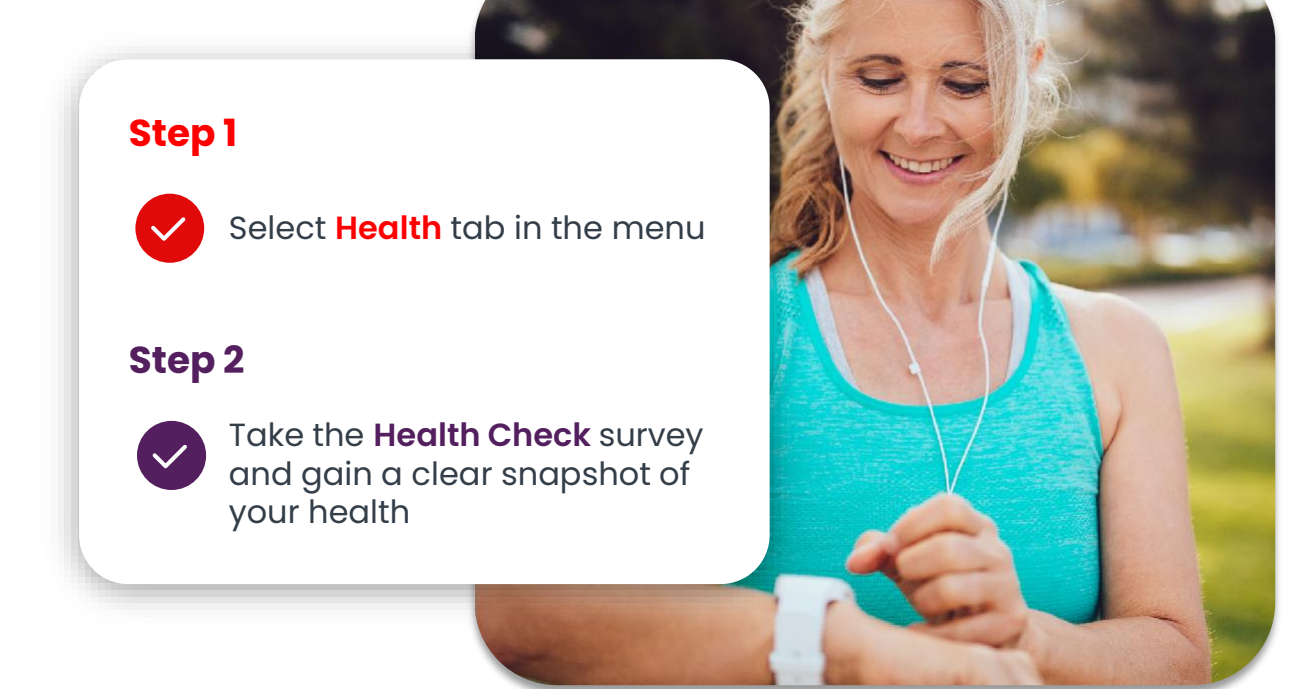

© Virgin Pulse 2023. All Rights Reserved.

### **Connect a fitness tracker**

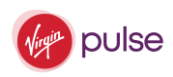

Keep track of how well you're doing by using a fitness tracker or mobile device. Then challenge yourself to take it up a notch!

#### Don't have a device?

You can order a fitness tracker in the Virgin Pulse store or connect to one of our free, compatible devices and apps to track your daily steps.

Check out your options by going to the **Devices** & Apps section.

|   | •                                            |                        | ו 12.      |         | •     |            | • • | ewards · 240 / 1 | 9000 Points | ~ |
|---|----------------------------------------------|------------------------|------------|---------|-------|------------|-----|------------------|-------------|---|
| D | evices & A                                   | pps                    |            |         |       |            |     |                  |             |   |
|   | My Devices & App<br>Learn more by visiting t | s<br>the support pages |            |         |       |            |     |                  |             |   |
|   | Other Devices & A<br>Need a device? Visit th | pps<br>e VP Store      |            |         |       |            |     |                  |             |   |
|   | 🎯 pulse 🎢                                    | nax                    | 😋 puise ma | x buzz  | App   | ole Health | 4   | fitbit           |             |   |
|   | GARMI                                        | Ń.                     | 💙 Goo      | gle Fit | 1     | nigi       | iH  | lealth           |             |   |
|   | huyu                                         | ĩ                      | myfitness  | pal     | O Ret | hinkCare   | ,   | Pelar.           |             |   |
|   | Sensurg G                                    | iear                   | SH         | ealth   | STR   | AVA        | v   | Withings         |             |   |
|   |                                              |                        |            |         |       |            |     |                  |             |   |

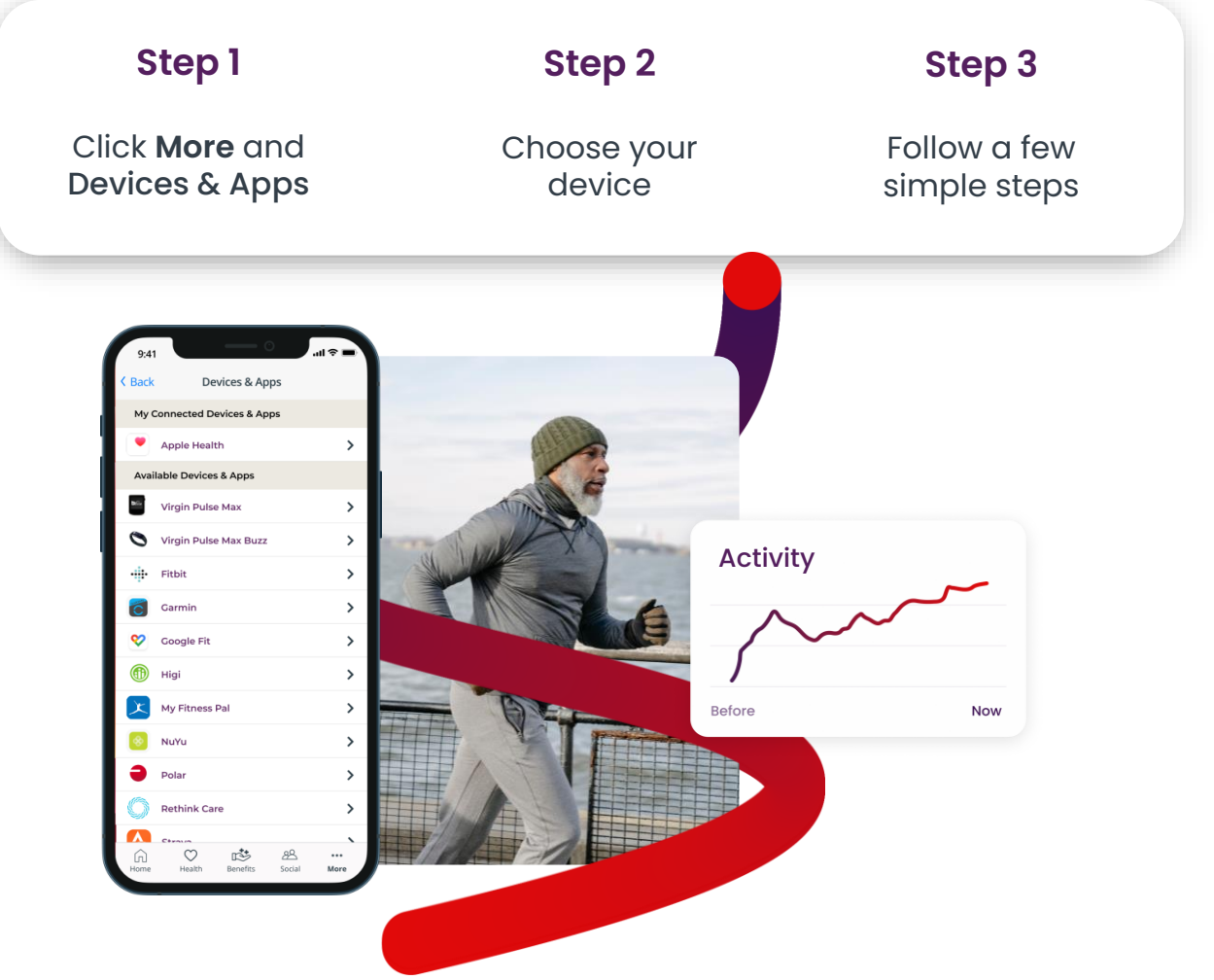

### Start stepping

Get active and track your steps, calories consumed, workouts, and sleep data. Look for small improvements over time and celebrate your accomplishments.

Sync your data

and counts toward your activity goals.

중 pulse 요 ♡ 15 윤 ⓒ \*\*\* Home Health Benefits Social Media More

Track X Workouts

Weight

T AIC

Blood Pressure

Return to the older version of Stats < Today

Track C Sleep Track X Active Minutes Day gas 30 mm

Track 🧭 Calories Consumed

Track 🕘 Walst

Track Choleste

Support

### Set your interests

Steps Mindful Minutes

A Calories Burned

Giucose

Choose to work on the areas that matter the most to you, whether it's your eating habits, sleep, physical activity, relationships, finances, or something else.

- Go to Topics of Interest by selecting the • "more" ellipses
- Choose the areas that interest you the most. ٠
- Now you'll get tips and information related to • your interests.

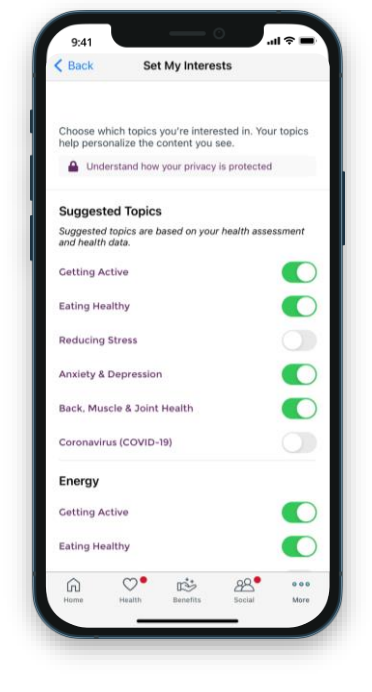

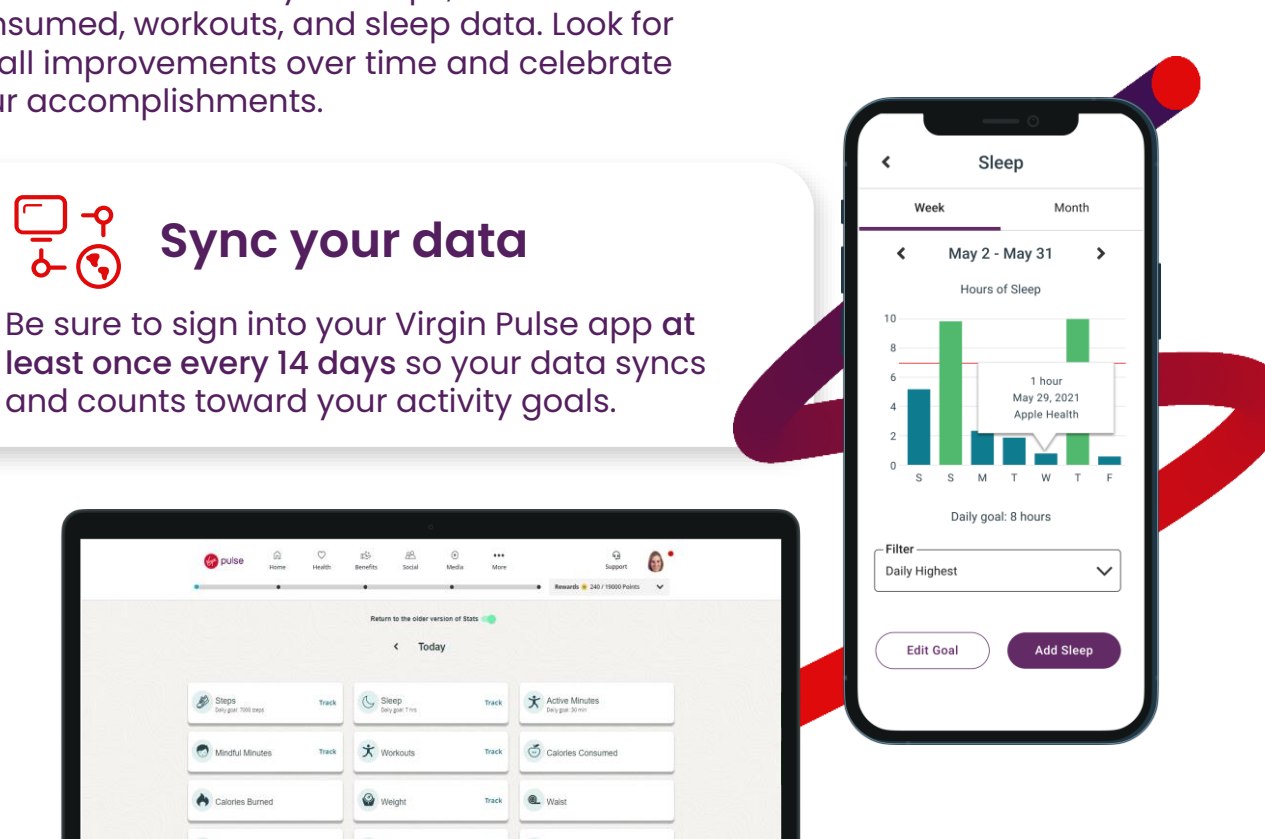

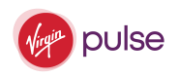

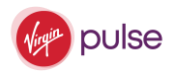

### What are Journeys?

Journeys are a great way to introduce healthier habits into your life or maintain healthy habits you already have in place.

They are designed to engage you in a series of small steps that form a new healthy habit over time. Journeys are made up of small, fun, and informative "steps", and most Journeys take roughly 2-4 weeks to complete.

To locate Journeys, please navigate to Health > Journeys.

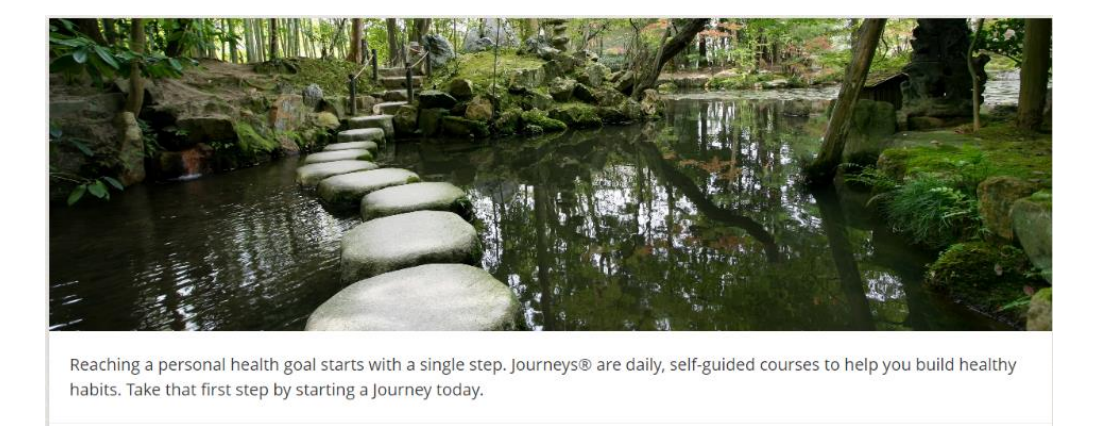

Once there, all the Journeys that can be completed will appear. The amount of time it takes to complete will be listed below each Journey.

**Health Situations** 

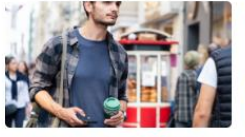

Breathe Easier With Asthma 20 Days to Complete

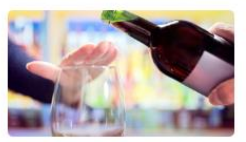

Dial Back the Drinking 21 Days to Complete

10 Days to Complete

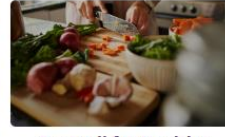

Eat Well for Healthy Cholesterol 14 Days to Complete

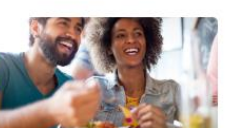

Eat Well to Manage Blood Sugar 18 Days to Complete

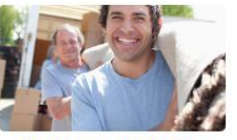

Back, Muscle & Joint Health

Beat Lower Back Pain 10 Days to Complete

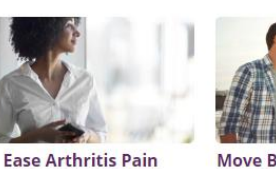

Move Better With Arthritis

14 Days to Complete

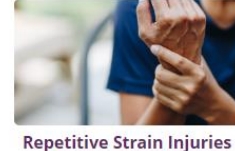

epetitive Strain Injuries 13 Days to Complete

When your Journey is complete, you will have learned a few new things and formed some new healthy habits!

View All (15)

# Add coworkers, friends, and family

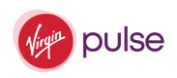

Add your work friends so you can encourage and motivate one another. You can also invite up to 10 friends and family members outside of work!

#### Step 1

Go to Social and find Friends in the menu.

#### Step 2

Choose Add Friend (for your coworkers) or Invite Friends (for friends and family members who don't use your company's benefits).

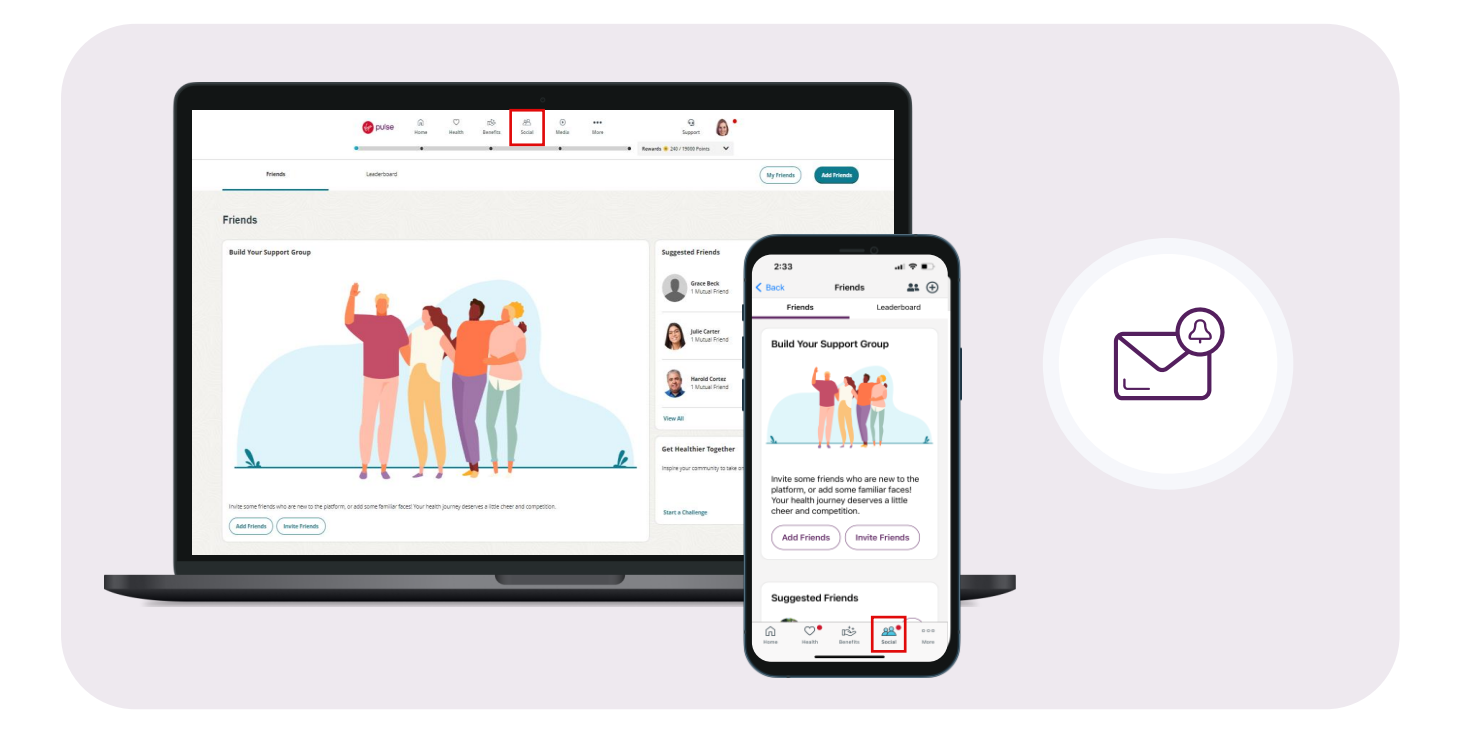

#### Add an eligible spouse or domestic partner

Your eligible spouse or domestic partner can join the program with an account like yours!

Your eligible spouse or domestic partner should enroll in the Virgin Pulse platform with the How to Enroll instructions on Page 2 of the Member Guide. Once their account has been created, you can connect with your spouse or domestic partner by choosing Add Friend.

Have questions? We're here to help. Send us an email: support@virginpulse.com

### Get quick, simple tips

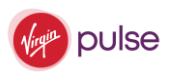

Learn easy-to-do, daily tips to help you get more active, eat well, manage life's ups and downs — and much more.

#### **Pillars and Topics**

We've made it simpler than ever to get to the information you want. Explore the Pillars and Topics section to find what you need — fast.

#### Recipes

Get ideas for healthy meals, build a shopping list, and make a weekly meal plan. Healthy eating is easier when you have the help of an app!

#### **Social Groups**

Getting healthier and learning something new is easier with friends. Join a group to stay motivated, chat with others, and achieve goals together.

#### **Nutrition Guide**

Choose what you'd like to work on, like cutting out sweets or portion control. Then get tips to help you achieve your goals.

#### **Daily Cards**

Every day we'll send you 2 new tips to help you live well. Plus, we'll make sure they're about the areas that interest you the most.

#### **Sleep Guide**

What's your sleep like? Decide what you need to work on, like getting to bed earlier or quieting down. Then get information to help you rest.

#### Journeys<sup>®</sup> Digital Coaching

Want to exercise more? Better manage a health issue? Now you can use our digital coaching tool, Journeys®, to make simple changes to your health, one small step at a time.

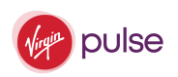

# Build daily healthy habits – it's as easy as 1 2 3

We'll give you bite-size ways to build a healthy routine and improve your wellbeing. Over time, these small steps add up to big changes that'll make you successful.

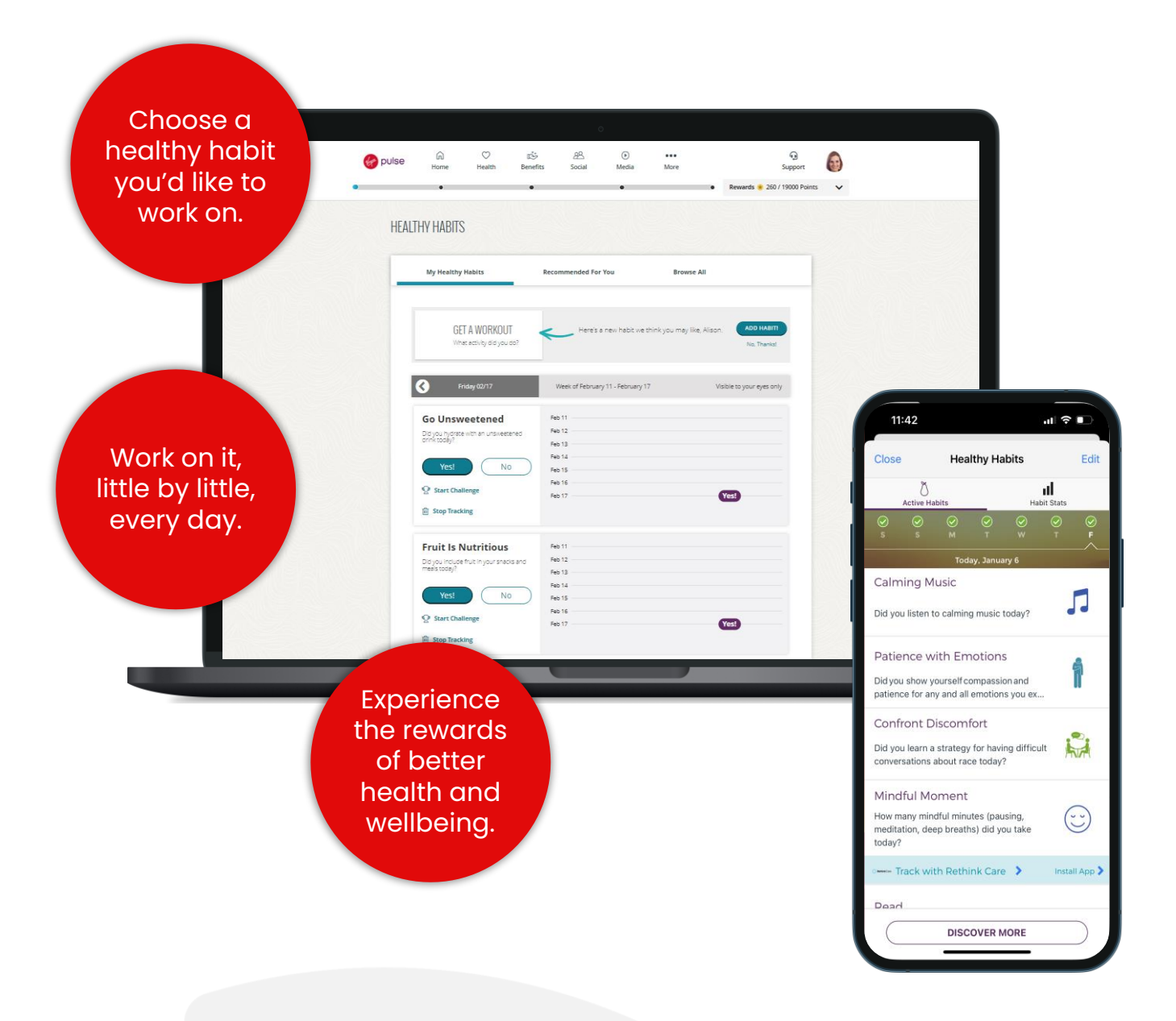

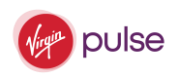

# Engage in friendly and healthy competition

Rally your colleagues for the latest company step challenge! Or gather a small group of friends and coworkers and challenge them to start a new healthy habit.

#### Spotlight/Destination Challenges

Stay tuned for company-wide challenges where you can go head-to-head with friends and rivals across your organization. Post comments to cheer each other on.

#### **Personal Step Challenges**

Challenge your coworkers and friends to a step-off. You choose the type (1 day, weekday, or weekend) and then invite your coworkers and friends. Use the chat feature to share your strategy and motivation.

#### **Healthy Habit Challenges**

Challenge your coworkers and friends to track a healthy habit for 5 out of 7 days. Use the chat feature to share your strategy for achieving the healthy habit each day.

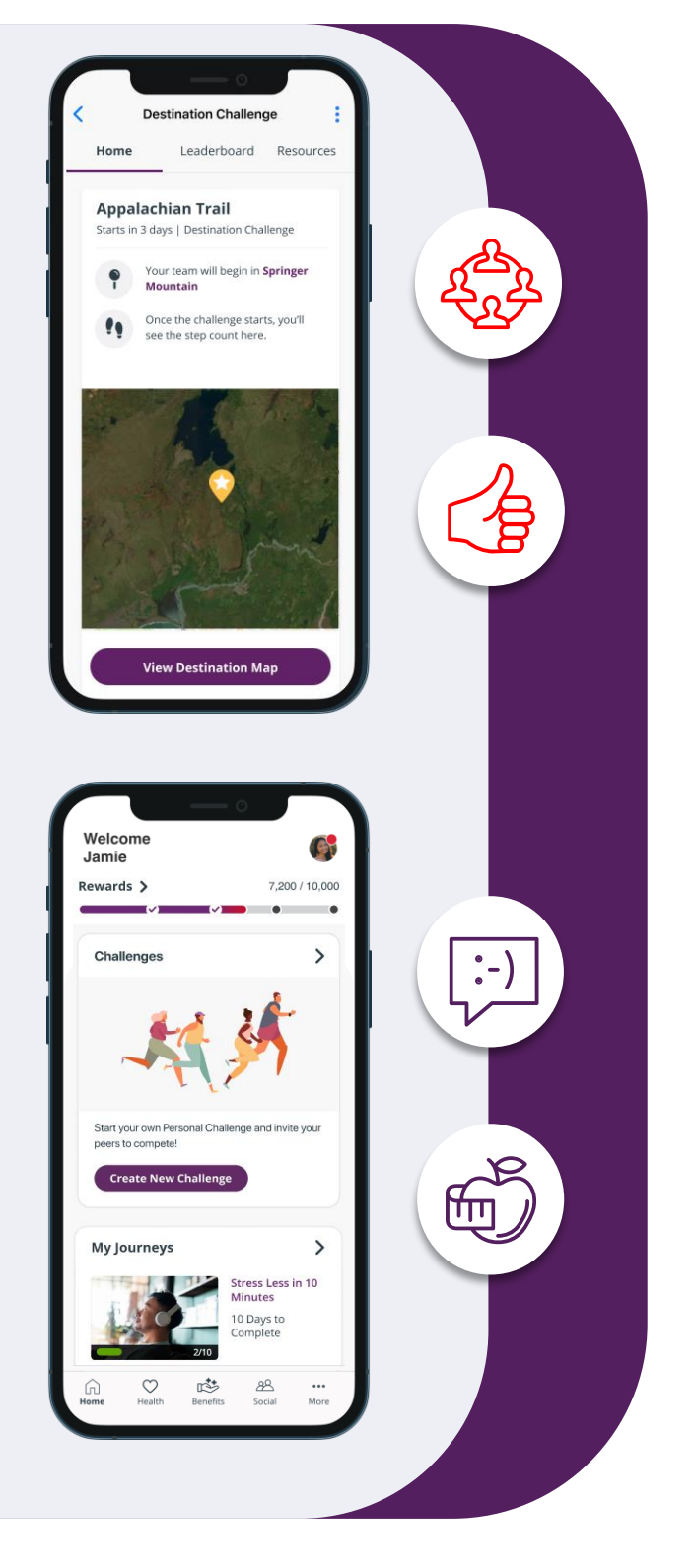

# Experience the rewards of being the best version of you!

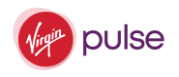

When small changes are made every day to your wellbeing, you will feel healthier, happier, and more energetic.

#### **Rewards\***

Earn points for the healthy activities you do! These points turn into rewards that you can spend.

\*Rewards not available on all plans.

#### Trophies

Who doesn't love celebrating with a trophy? Collect them all as you go!

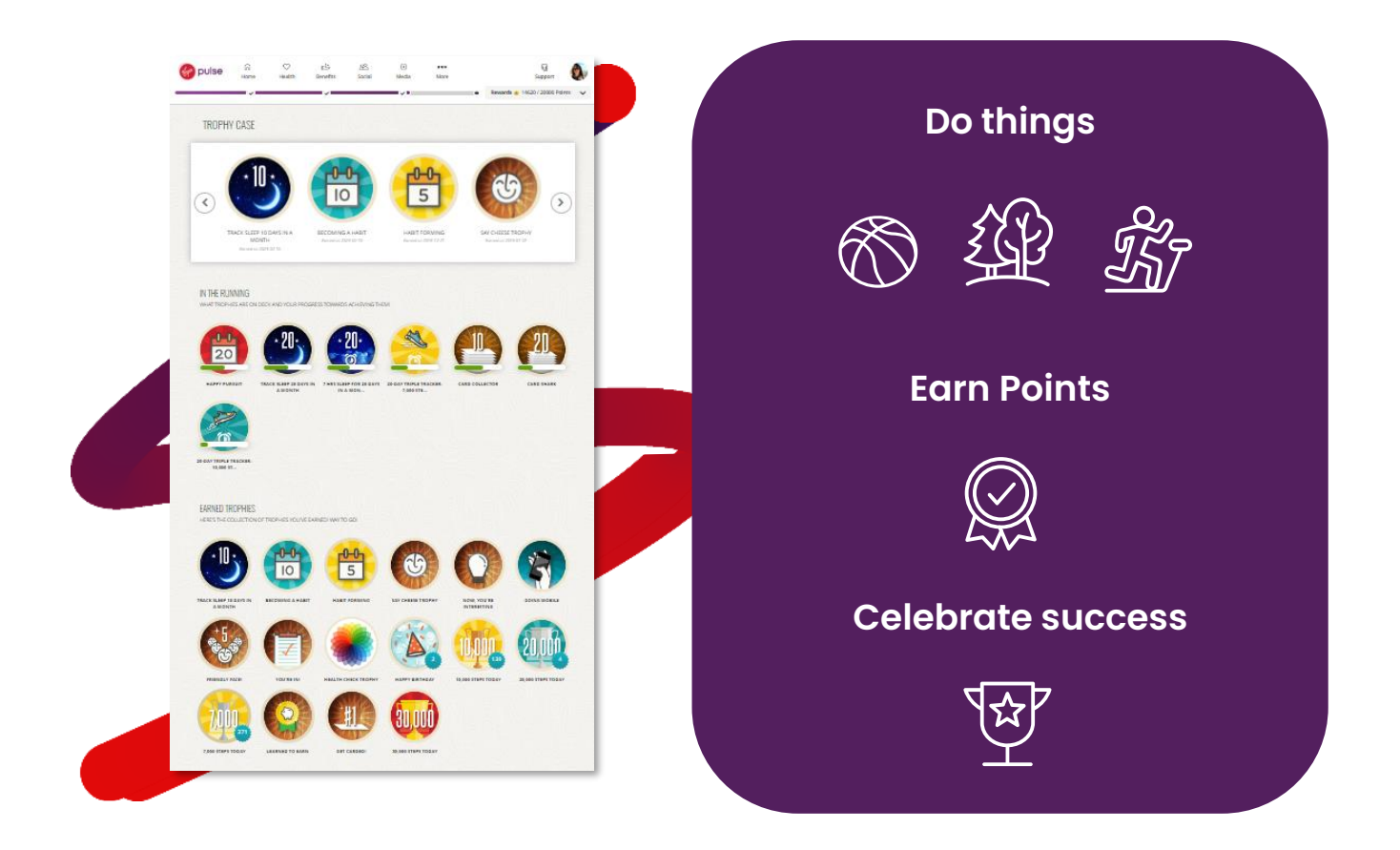

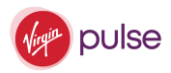

### I forgot my password!

1. To update your password, navigate to the log-in page for the Virgin Pulse member website (URL: <u>member.virginpulse.com/login</u>) and click on the *Forgot Password?* link.

| USERNAME               |    |
|------------------------|----|
| Enter your username    |    |
| Forgot Username?       |    |
| PASSWORD               | \$ |
| Enter your password    |    |
| Forgot Password?       |    |
| 🗌 Remember My Username |    |
| SIGN IN                |    |

2. In the pop-up that appears, enter the email address associated with your Virgin Pulse account and click the "Submit" button.

| Fo                             | orgot Password?                                             |
|--------------------------------|-------------------------------------------------------------|
| Enter your ei<br>email to rese | mail or username, and we'll send you ar<br>t your password. |
| USERNAME                       |                                                             |
|                                | SUBMIT                                                      |
|                                | < Go Back                                                   |

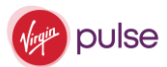

\*Note: If it is a work email address, make sure to check your "Spam" folder, as there may be an email filter in place.

3. Once you have received the email, click on the "*Reset Password*" button.

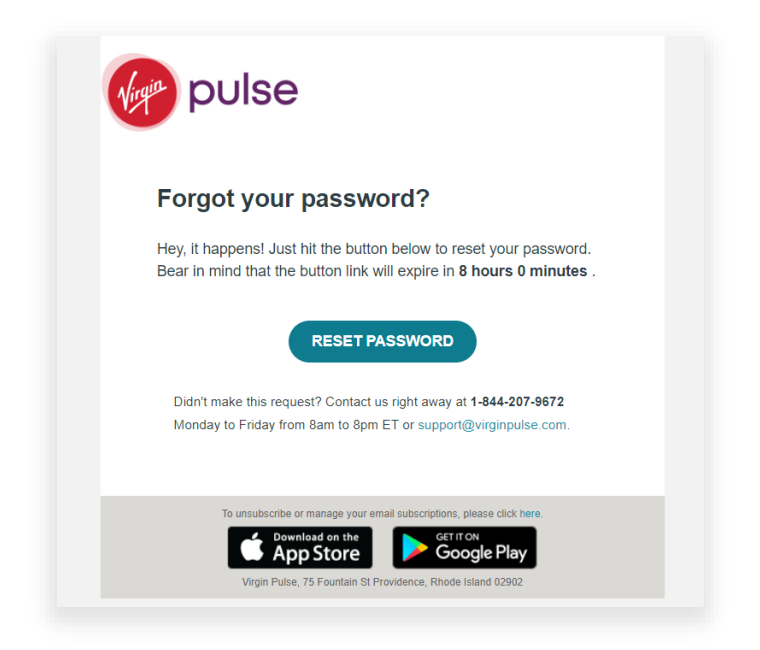

**4.** The page will prompt you to enter the new password and to confirm it). Once you are done, click the "SUBMIT" link.

| Please cre                           | ate a new password.      |    |
|--------------------------------------|--------------------------|----|
| • one                                | e uppercase letter       |    |
| • one                                | e lowercase letter       |    |
| • one                                | e number                 |    |
| <ul> <li>one</li> <li>bet</li> </ul> | ween 8 and 50 characters |    |
|                                      |                          |    |
| NEW PASS                             | WORD                     | 92 |
| Enter yo                             | our new password         |    |
| CONFIRM                              | PASSWORD                 | R  |
| Confirm                              | ı your new password      |    |
|                                      |                          |    |
|                                      |                          |    |

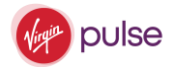

**5.** Your password will be updated immediately. Don't forget that you have changed it the next time that you log in!

For more **FAQs** please visit <u>https://virginpulse.zendesk.com</u>

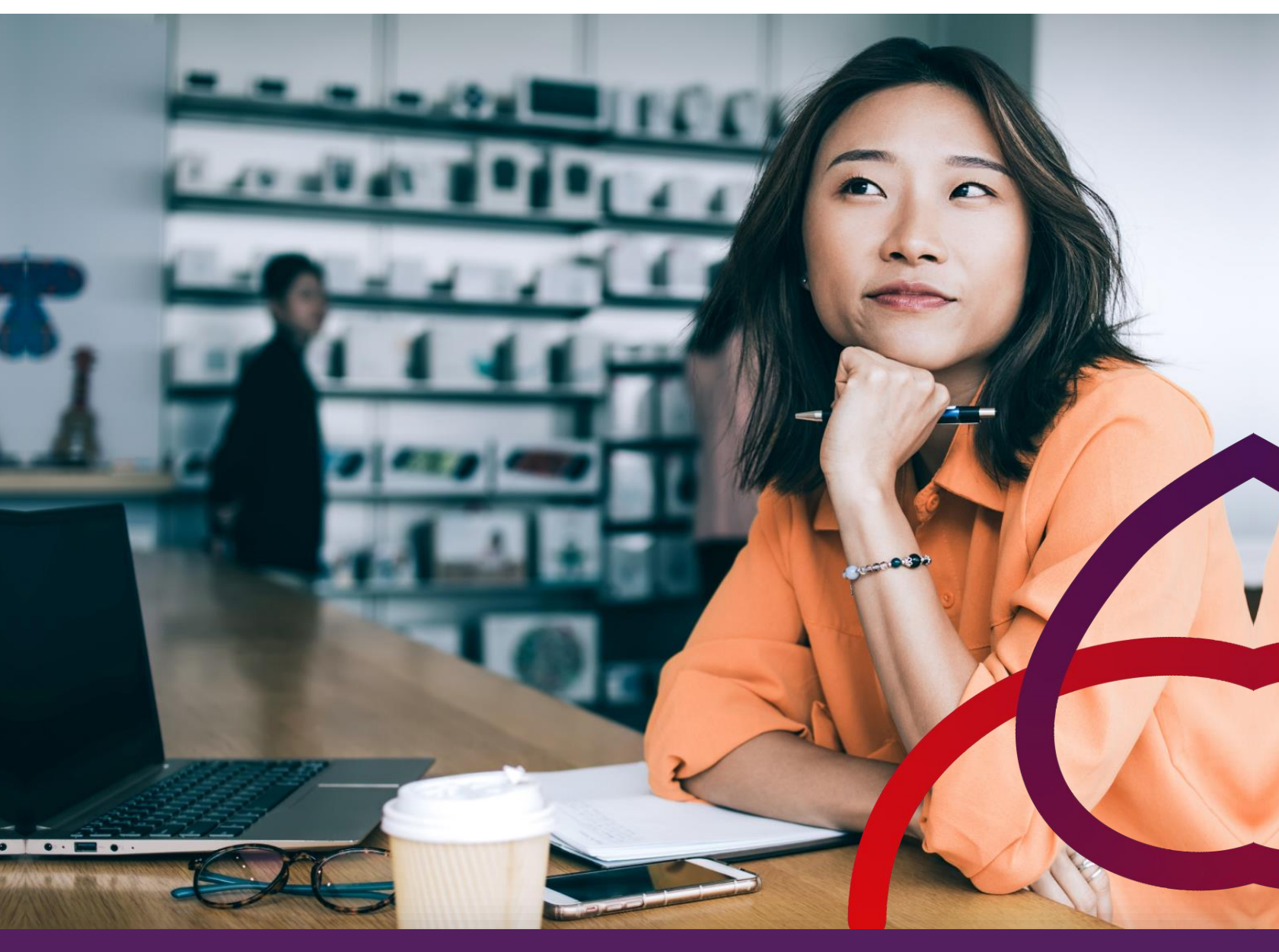

Visit virginpulse.com | Find us on <u>LinkedIn |</u> T<u>witter</u> | F<u>acebook</u>

2023 © Virgin Pulse, Inc. All rights reserved